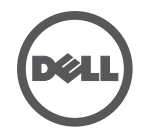

## Dell USB 3.0 接口擴展塢站疑難排解

## 問題及解決方案

| 問題                                    | 建議的解決方案                                                                                                    |
|---------------------------------------|----------------------------------------------------------------------------------------------------|
| 1. 沒有影像出現在與 USB 3.0接口擴展塢站<br>相接的顯示器上。 | <ul> <li>檢查視訊纜線是否接好。</li> <li>拔掉電源線,稍候 10 秒,然後重新接上電源線。</li> </ul>                                                                         |
| 2. 顯示器上的影像扭曲變形。                       | <ul> <li>檢查視訊纜線。</li> <li>進入控制台&gt;所有控制台項目&gt;顯示&gt;更改顯示設定,<br/>然後檢查視訊解析度。</li> </ul>                                                     |
| 3. 顯示器上的影像未以延展模式顯示。                   | 按照下列任一方式更改設定:<br>1. 進入控制台>所有控制台項目>顯示>更改顯示設定,更改設定值。<br>2. 循環切換 「Windows 鍵 🎥 + P」。                                                          |
| 4. 音訊插孔沒有作用。                          | <ul> <li>進入控制台&gt;所有控制台項目&gt;音訊,檢查設定值,並確定 USB<br/>音訊裝置可供使用且為預設裝置。按右鍵可顯示所有選項。</li> </ul>                                                   |
| 5. USB 3.0接口擴展塢站的 USB 接孔沒有<br>作用。     | <ul> <li>拔掉電源線,稍候 10 秒,然後重新接上電源線。更新 USB 3.0<br/>控制卡驅動程式(請見快速安裝指南)。</li> </ul>                                                             |
| 6. 未偵測到 USB 3.0 外接讀卡機。                | <ul> <li>進入控制台&gt;所有控制台項目&gt;音訊,檢查設定值,並確定 USB<br/>音訊裝置可供使用且為預設裝置。右鍵可顯示所有選項。</li> </ul>                                                    |
| 7. 顯示器無法顯示高頻寬數位內容(HDCP)。              | • 目前暫不支援高頻寬數位內容。                                                                                                    |
| 8. 無法安裝 DisplayLink 驅動程式。             | 按照下列任一方式取得驅動程式:<br>1. 從 DisplayLink 網站下載最新驅動程式:<br>www.displaylink.com/support<br>2. 透過 Windows Update 與擴充基座相接<br>(經由 Wi-Fi 或筆電的乙太網路連接埠)∘ |
| 9. 筆電無法在 USB 3.0接口擴展塢站連接狀態<br>下啟動。    | • 移除所有與 USB 3.0接口擴展塢站相接的 USB 裝置;<br>有些不合格的啟動裝置可能會導致啟動畫面鎖住。                                                                                |
| 10. 沒有光碟機或網路可安裝驅動程式。                  | <ul> <li>取得一台外接光碟機,以便從光碟載入驅動程式。</li> <li>透過一台有網路連線的電腦下載驅動程式,然後將驅動程式複製<br/>到 USB 磁碟,再執行安裝程式。</li> </ul>                                    |
| 11. 第一次網路連線時出現錯誤訊息。                   | <ul> <li>取得一台外接光碟機,以便從光碟載入驅動程式。</li> <li>透過一台有網路連線的電腦下載驅動程式,然後將驅動程式複製<br/>到 USB 磁碟,再執行安裝程式。</li> </ul>                                    |